## オンライン診療・服薬指導アプリ「クリニクス」

CLINICS を使った 処方箋送信のはじめ方 スマートフォンやCLINICSアプリの 操作でお困りの時はこちら 患者さま専用のフリーダイヤル相談窓口を ご用意しています。お気軽にご相談ください 株式会社メドレー CLINICS患者さま相談窓口 〇〇 0120-13-1540

(年末年始を除く 平日9時~19時)

# 処方箋送信ってなに?

処方箋原本を、アプリから撮影・ アップロードして調剤薬局へ送信 する機能です。 事前に送信することで調剤の待ち

時間を短縮することができます。

※対面診療後、医師から処方箋原本を受け取り、手元に処方箋原本がある方のみご利用いただけます

## 1. 調剤薬局を探して処方箋送信を申し込む

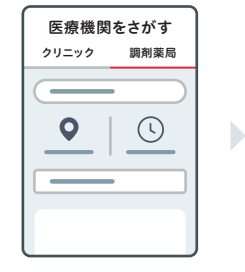

画像撮影

# 〇〇薬局〇〇店 対応メニュー 処方箋送信

処方箋送信

 $\mathbb{N}$ 

 $\bigcirc$ 

✓ 撮影画像データ

処方箋送信の申し込みを進めるには、 「医療機関をさがす」画面から、服薬 指導を受ける調剤薬局を検索・選択し ます。 選んだ調剤薬局の対応メニュー「処方 箋送信」を選択し、必要な情報を入力

SHOHOSEN

していきます。

申し込みの途中にある処方箋選択画面

で手元にある処方箋原本を撮影し、アッ

「撮影する」「画像を選択」のどちらか

から画像をアップし、完了したら画像リ

ストから選択したい画像のチェックボッ

プロードする必要があります。

クスを ON にして次へ進みます。

## CLINICSアプリの インストールはこちら

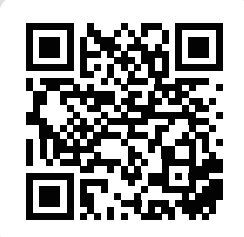

iOS(iPhone)

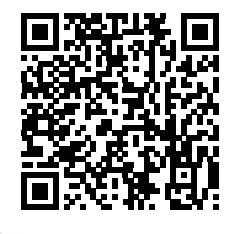

Android

## 3. 希望日時に薬局で対面服薬指導を受ける

2. 処方箋原本を撮影・選択してアップロード

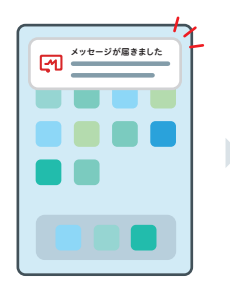

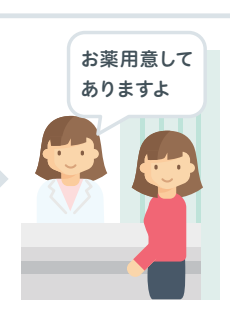

希望日時になったら、薬局へ向かいま す。その際、処方箋原本・保険証・身 分証を忘れずにお持ちください。 調剤薬局が早く準備が完了した場合は メッセージが届きますので、希望日時前 でもメッセージが確認できたら、調剤 薬局へ向かって問題ありません。

### 詳しい操作方法はこちら

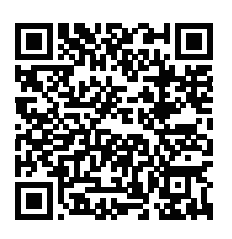

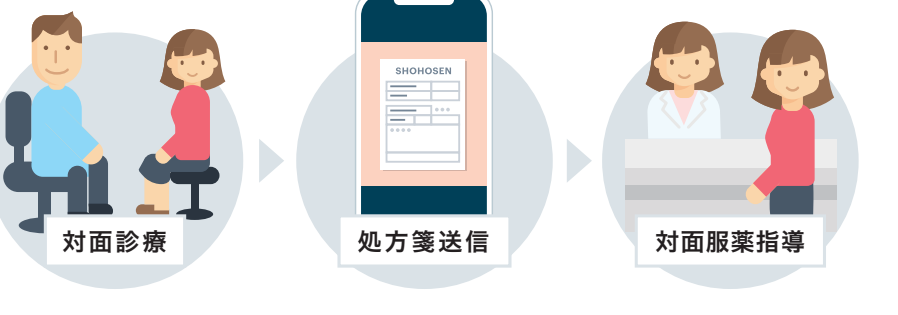